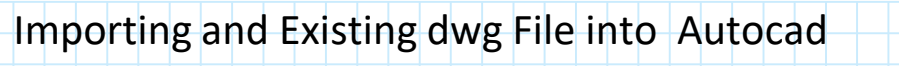

Wednesday, March 20, 2024 1:48 PM

1. This exercise using the following cad file:

19-4885\_A19\_Utah RES\_SEZ ARCH-Sheet - A1-4 MAP - CONCOURSE LEVEL MAPPING PLAN.dwg

https://my.civil.utah.edu/~bartlett/AutoCADD/19-4885 A19 Utah% 20RES SEZ%20ARCH-Sheet%20-%20A1-4%20MAP%20-%20CONCOURSE% 20LEVEL%20MAPPING%20PLAN.dwg

2. Download this file onto your computer and open with AutoCad

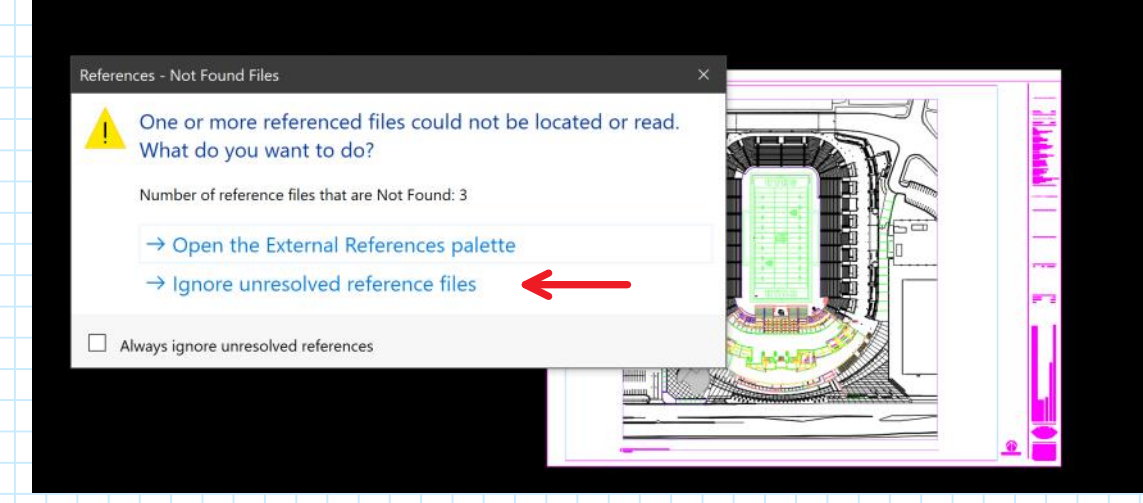

Select the unresolved reference files. These are files that existed on the computer that initiated the drawing. These are not available to us.

3. Clean up the drawing by deleting the existing title and other unwanted items. Use the box select command and the delete key.

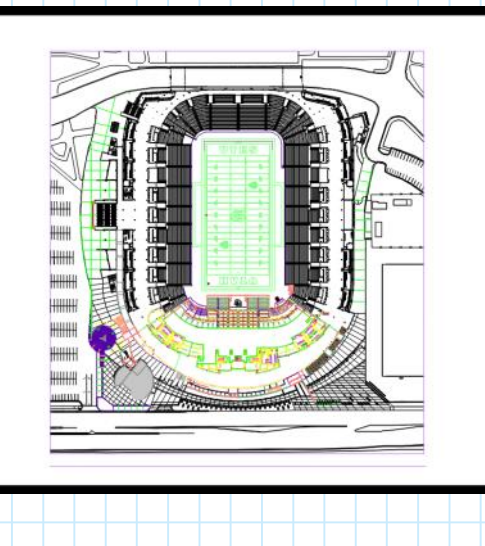

© Steven F. Bartlett 2024

## **Editing an Existing Drawing**

Wednesday, March 20, 2024 1:48 PM

4. As you hover over the drawing shown previously, notice that you cannot select or delete other features. To change this, you must select model space instead of paper space.

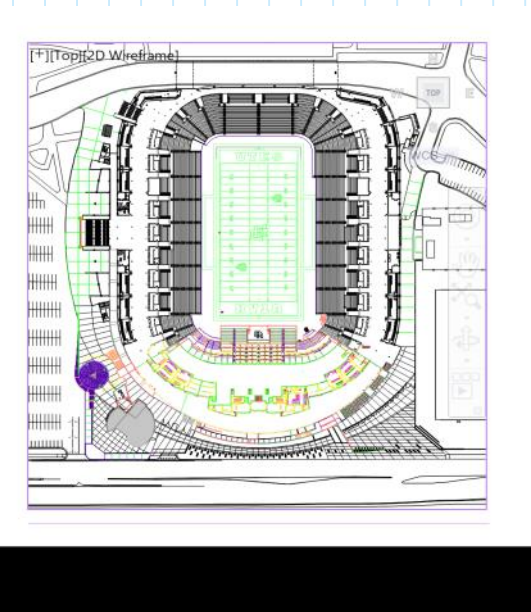

- 🗙 🤌 🗔 🕶 Type a command
- 5. Re-hover over the drawing features. Note that individual layers can now be selected and deleted, as needed. However, a layer with multiple items, like the stadium seating, will be deleted as a complete layer. At this point, you do not have the ability to edit or delete lines that are the same layer.

350'-7 3/8", -118'-2 1/2", 0'-0" MODEL # ::: \*

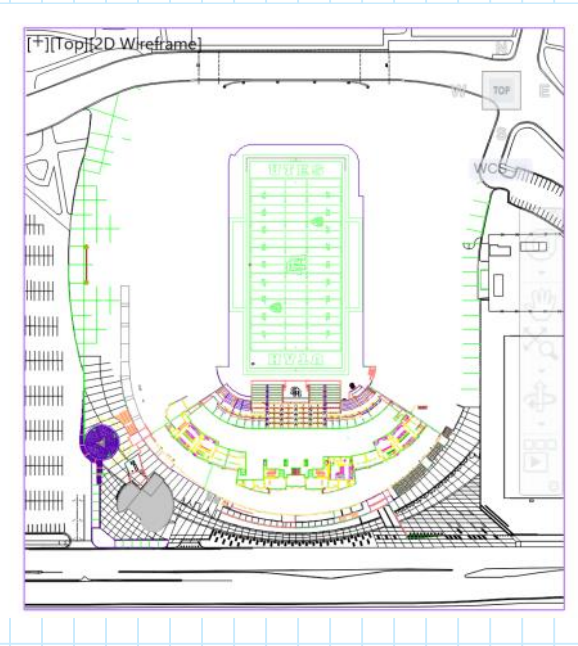

Note: In model mode, you can zoom in and out by rolling your mouse wheel. You can pan by pressing down the mouse wheel and dragging the drawing in the direction you want to move it.

## Editing an Existing Drawing (cont.)

Wednesday, March 20, 2024 1:48 PM

6. To edit or delete individual lines with the layer, you should select the layer and then issue the explode command in the command line box. This will allow you to continue modify the drawing, as needed.

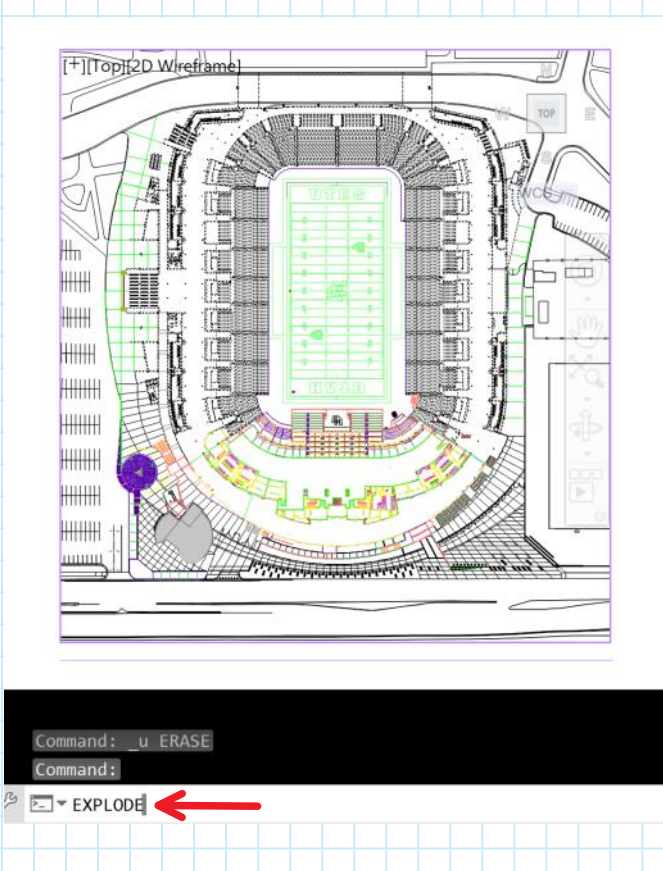

7. You should verify that the drawing is to the appropriate scale. To do this, I drew a line across the width of the football field.

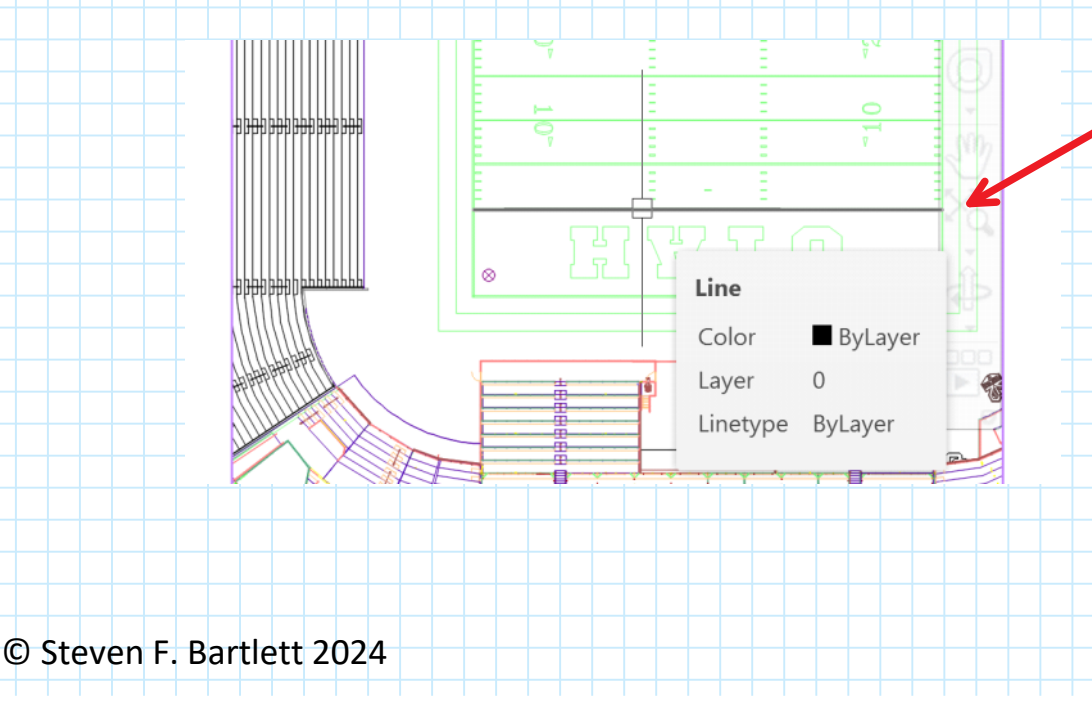

## Editing an Existing Drawing (cont.)

Wednesday, March 20, 2024 1:48 PM

8. Check the properties of this line by selecting the line, right click the mouse and show the properties of the line.

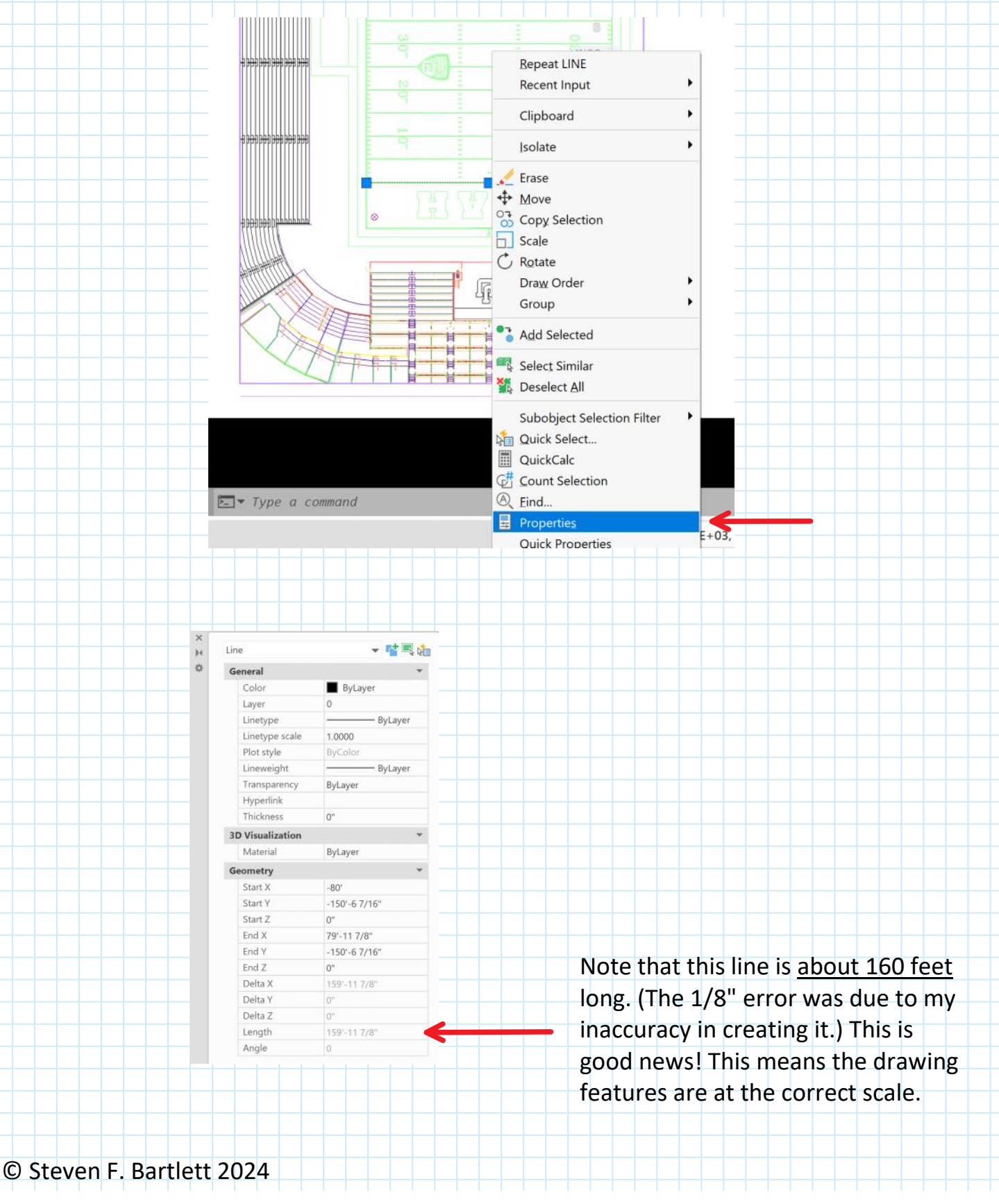

| Resizing the Paper                         |                       |                                                  |  |
|--------------------------------------------|-----------------------|--------------------------------------------------|--|
|                                            |                       |                                                  |  |
| 9. After cleaning up the draw              | ving, note that th    | ne drawing is taller than wide. The              |  |
| best presentation would b                  | e to switch to po     | ortrait rather than landscape view.              |  |
| To change this change bac                  | k from model m        | ode to paper mode.                               |  |
|                                            |                       |                                                  |  |
|                                            |                       |                                                  |  |
| 5'-4 9/16", 1'-3 3/16", 0' PAPER           |                       | F 😓 🖾 🖃 🚍                                        |  |
|                                            |                       |                                                  |  |
| 10. Change the page format b               | y selection Outp      | ut/Page Setup Manager/Modify                     |  |
|                                            | - = 🖪 Share           | Autodesk AutoCAD 2024 19-4885_A19_Utah RES_S     |  |
| Home Insert Annotate View Manage           | Output                | orate Express Tools Featured Apps Layout         |  |
| Page Setup Manager                         | Export: Current layou | it -                                             |  |
| Plot Batch Preview & View Details          | Page Setup: Current   |                                                  |  |
| Plot 🖶 Plotter Manager                     | - Q 🖨 📑               |                                                  |  |
| Plot >>                                    | Export to DWF/        | PDF                                              |  |
| Start 19-4885_A19_UtahNG PLAN              | MODIFIED* × T         |                                                  |  |
| 🤮 Page Setup Manager                       | × –                   |                                                  |  |
| Current lavout: Lavout1                    |                       |                                                  |  |
| Page setups                                |                       |                                                  |  |
| Current page setup: <none></none>          |                       |                                                  |  |
|                                            | Set Current           |                                                  |  |
|                                            | New                   |                                                  |  |
|                                            | Import                |                                                  |  |
|                                            |                       |                                                  |  |
|                                            |                       |                                                  |  |
| Age Setup - Layout1                        |                       | ×                                                |  |
| Page setup                                 |                       | Plot style table (pen assignments)               |  |
| Name: <none></none>                        | DWG                   | None Y                                           |  |
| Printer/plotter                            |                       |                                                  |  |
| Name: Microsoft Print to PDF               | Properties            | Shaded viewport options                          |  |
| Where: PORTPROMPT:                         | Driver - by> 11.0"    | Shade plot As displayed                          |  |
| Description:                               | -17.0"                | Quality Normal V                                 |  |
|                                            |                       | DPI 300                                          |  |
| Paper size                                 |                       | Plot options                                     |  |
| Tabloid                                    | *                     | Plot object lineweights  Plot transparency       |  |
| Plot area                                  | Plot scale            | Plot with plot styles                            |  |
| Extents ~                                  | Fit to paper          | Plot paperspace last     Hide paperspace objects |  |
| Plot offset (origin set to printable area) | 1 inchas v -          | Drawing orientation                              |  |
| X: 0.000000 inch Center the plot           | 2.686 units           | Portrait                                         |  |
| Y: 0.000000 inch                           | Scale lineweights     | Landscape     A     Plot upside-down             |  |
| Dentau                                     |                       |                                                  |  |
| Preview                                    | OK                    |                                                  |  |
|                                            |                       |                                                  |  |
| © Steven F. Bartlett 2024                  |                       |                                                  |  |

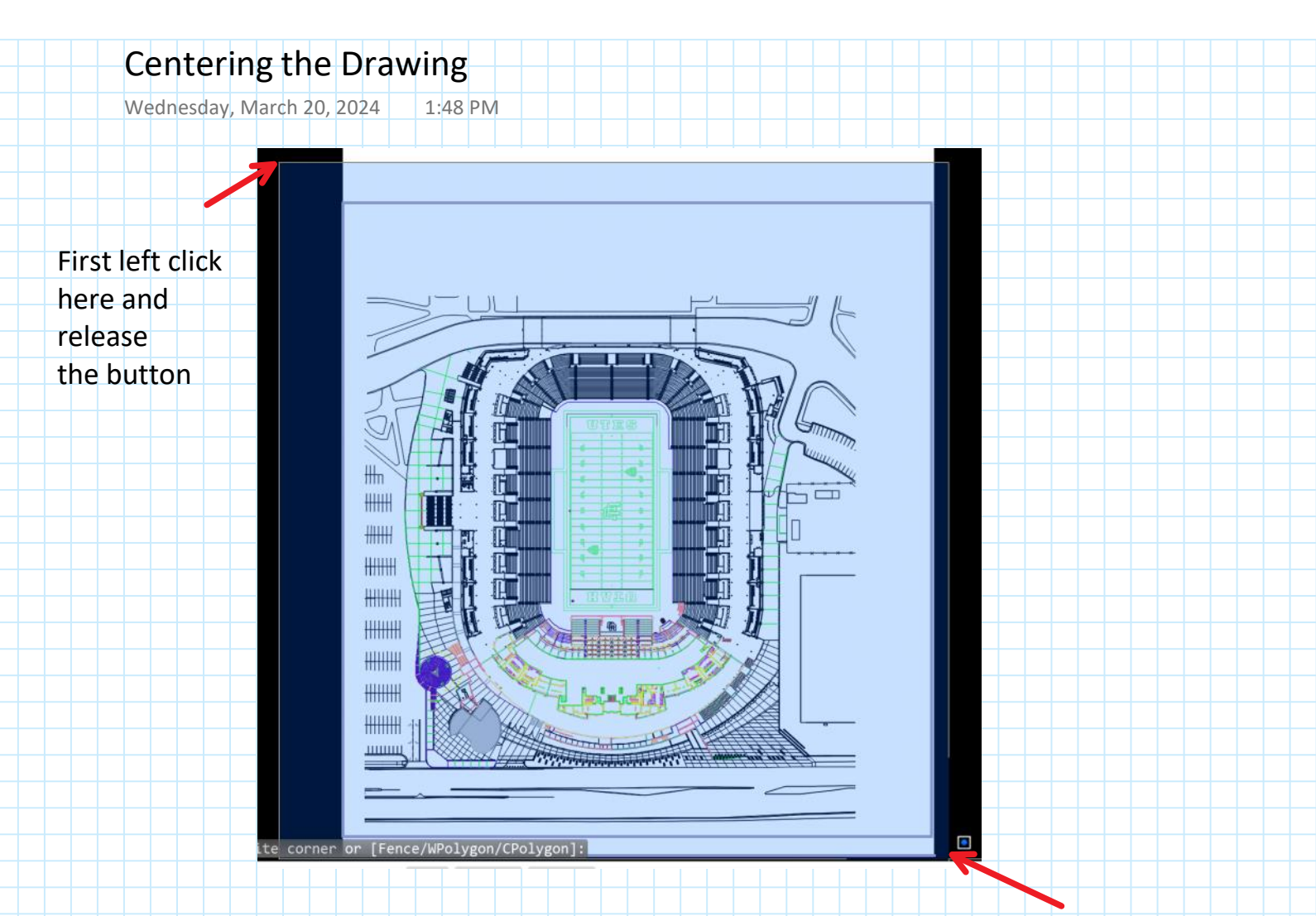

#### 11. To center the drawing, select all of the drawing features.

Then drag to here left click here and release the button

Hover over this center square. It will turn pink. Left-click and hold the mouse button to make the red "hot grip." Continue to depress the mouse button to move the image frame upward and to the right to center it on the page. Once you have it centered, use our ESC key to deselect the drawing.

12. Hotgrip, move and center the drawing frame.

### © Steven F. Bartlett 2024

HHH

+++++++

++++++

+++++++

# Centering the Drawing (cont.)

Wednesday, March 20, 2024 1:48 PM

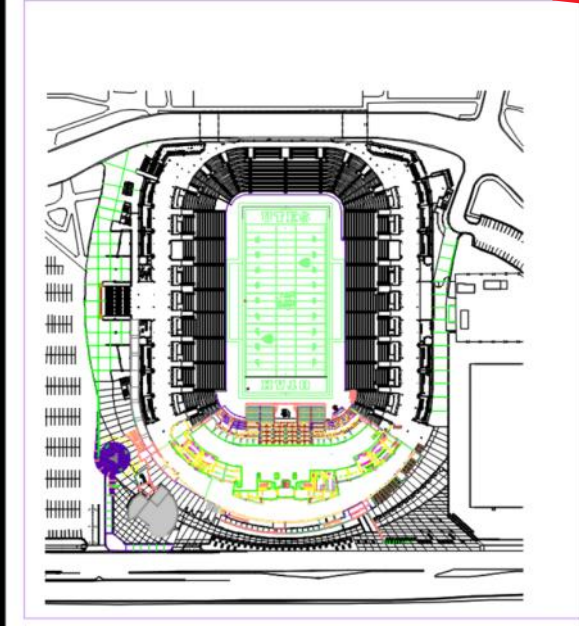

Note: This frame is the viewport frame. Remember that any drawing items (i.e., previous or what you may add later) must be in this frame.

13. Your drawing should now look like this. However, we need to adjust the size of the viewport. Using the grips. Select the viewport to create the blue grips and then hotgrip each corner and move the extents of the viewport to the limits of the page.

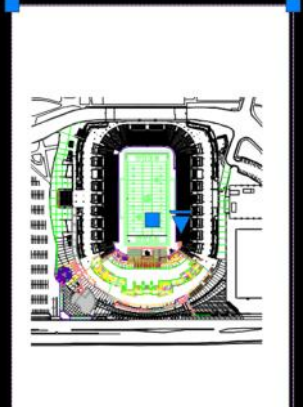

When done, use the ESC key to remove the grips.

© Steven F. Bartlett 2024

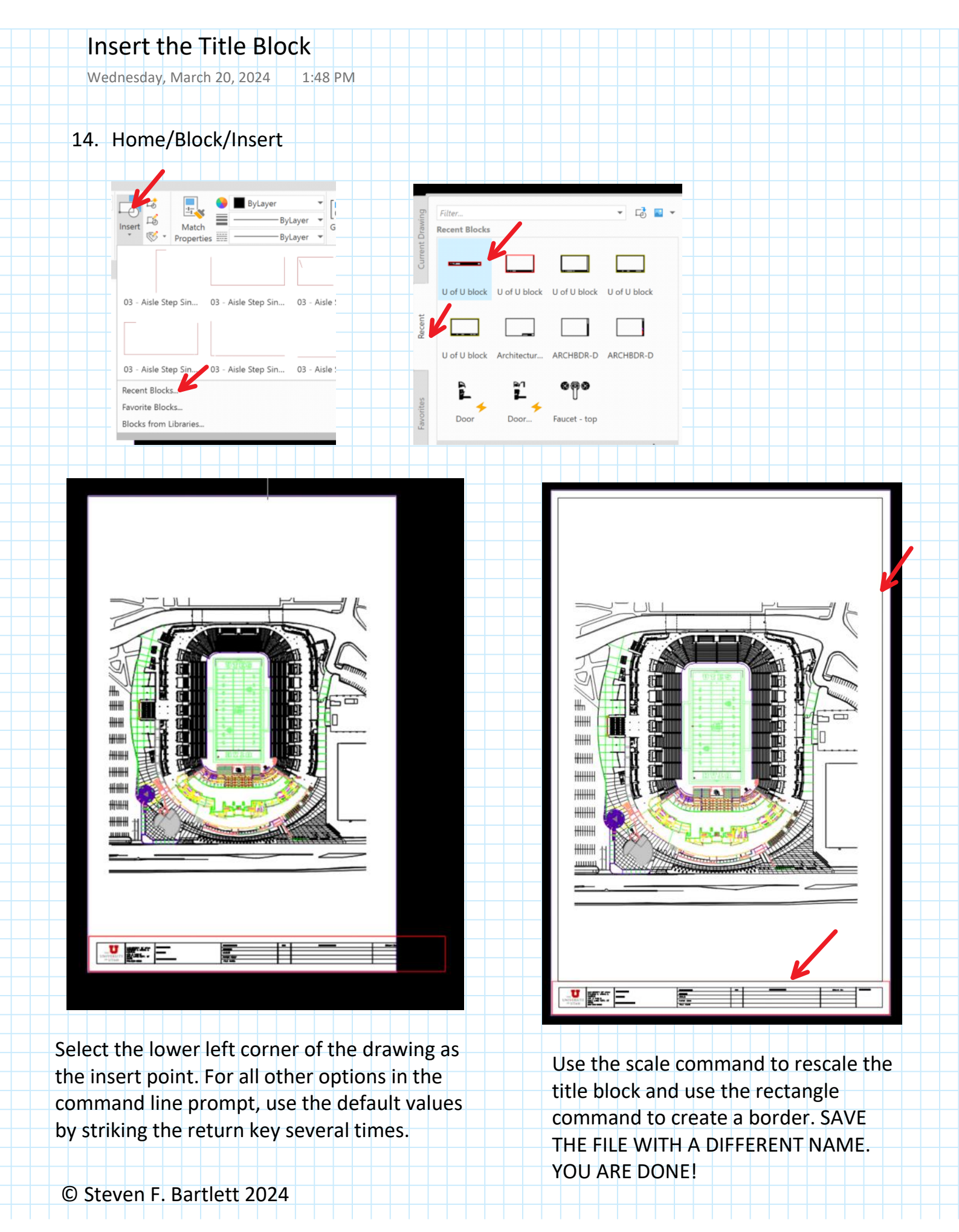

| Managing Blocks                                                                                                    |                                                                                                    |                                                                                           |                                                                                 |                                                                          |                                                                                                    |                                                                              |                                                                                 |                                                                                       |                                                        |                                                                            |                                                  |                                                          |                   |                                                                                                    |                      |        |            |                    |                     |               |         |         |          |         |        |        |
|----------------------------------------------------------------------------------------------------|----------------------------------------------------------------------------------------------------|-------------------------------------------------------------------------------------------|---------------------------------------------------------------------------------|--------------------------------------------------------------------------|----------------------------------------------------------------------------------------------------|------------------------------------------------------------------------------|---------------------------------------------------------------------------------|---------------------------------------------------------------------------------------|--------------------------------------------------------|----------------------------------------------------------------------------|--------------------------------------------------|----------------------------------------------------------|-------------------|----------------------------------------------------------------------------------------------------|----------------------|--------|------------|--------------------|---------------------|---------------|---------|---------|----------|---------|--------|--------|
| Wednesday, March 20, 2024                                                                                                    | 1:48 PM                                                                                                    |                                                                                           |                                                                                 |                                                                          |                                                                                                    |                                                                              |                                                                                 |                                                                                       |                                                        |                                                                            |                                                  |                                                          |                   |                                                                                                    |                      |        |            |                    |                     |               |         |         |          |         |        |        |
|                                                                                                    |                                                                                                    |                                                                                           |                                                                                 |                                                                          |                                                                                                    |                                                                              |                                                                                 |                                                                                       |                                                        |                                                                            |                                                  |                                                          |                   |                                                                                                    |                      |        |            |                    |                     |               |         |         |          |         |        |        |
| Block Libraries, Recent Blocks, and Favorite Bloc                                                                                                    | ks                                                                                                    |                                                                                           |                                                                                 |                                                                          |                                                                                                    |                                                                              |                                                                                 |                                                                                       |                                                        |                                                                            |                                                  |                                                          |                   |                                                                                                    |                      |        |            |                    |                     |               |         |         |          |         | ×      | SHARE  |
| Block libraries and recent blocks provide a convenient way to access the sar<br>The Recent tab displays a list of block definitions recently inserted or create<br>Setting up block libraries and recent blocks<br>Using block libraries, recent blocks on the AutoCAD web app requires some<br>Note: The folder location for recent blocks shown in the above video has ch<br>To set up libraries:<br>1. Open desktop AutoCAD<br>2. In AutoCAD, open the Blocks palette<br>3. Click the Libraries tab<br>4. Specify a path. A path can be a folder or a drawing. Make sure the soun<br>libraries you indicate will be accessible in the libraries drop-down list.<br>To set up recent blocks:<br>1. Open desktop AutoCAD                                                                                                    | ne blocks across web a<br>d in AutoCAD desktop<br>minimal setup on desk<br>anged from Blocks Rec<br>ce of path is a support                                                                                                    | nd desktop. Us<br>drawings. The l<br>top AutoCAD. O<br>ent Folder Loca<br>ed cloud storag | e a supporte<br>ibraries tab<br>nce you've co<br>tion to Block<br>e provider (E | d cloud sto<br>displays a l<br>ompleted t<br>cs Sync Fold<br>Box, Dropbe | rage provi<br>ist of bloc<br>ne set up,<br>ler Locatic                                                                                                    | ider (Autor<br>ck definitio<br>block libra<br>on. This is !<br>≥ Drive, or M | desk Docs, A<br>ns from a sii<br>rries and rec<br>the folder lo<br>Microsoft On | utodesk Drive<br>ngle, specified<br>ent blocks wil<br>cation used fe<br>eDrive). Once | , Box, Drop<br>drawing o<br>be availat<br>or both reco | box, Google<br>r a folder.<br>ole wheneve<br>ent blocks a<br>pecified, all | e Drive, o<br>er you us<br>nd favori<br>the drav | r Microsoft<br>e the AutoC<br>te blocks.<br>vings within | OneDriv<br>AD web | e) to acc<br>app, or t<br>awing or                                                                                                    | ess your<br>nhenever | you're | blocks and | l block<br>to desk | librarie<br>ctop Au | es.<br>toCAD. | AD desł | ktop al | ind web. | The ter | n most | recent |
| <ol> <li>In the Files tab, go to Blocks Sync Folder Location and specify a new for<br/>Once a path is specified, your recent blocks will be stored in that location.</li> </ol>                                                                                                    | lder for recent and fav                                                                                                    | orite blocks. Mi                                                                          | ke sure the                                                                     | folder is lo                                                             | ated with                                                                                                    | nin a suppo                                                                  | orted cloud s                                                                   | torage provid                                                                         | er (Box, Dr                                            | opbox, Goog                                                                | gle Drive                                        | or Microso                                               | ft OneD           | rive).                                                                                                    |                      |        |            |                    |                     |               |         |         |          |         |        |        |
| To set up favorite blocks:  1. Open desktop AutoCAD  2. In AutoCAD, open the Options dialog  3. In the Files tab, go to Blocks Sync Folder Location and specify a new for Parent page: Drafting and Creating  Was this information helpful? Yes No                                                                                                    | lder for recent and fav                                                                                                    | orite blocks. Ma                                                                          | ike sure the                                                                    | folder is lo                                                             | cated with                                                                                                    | nin a suppo                                                                  | orted cloud s                                                                   | torage provid                                                                         | er (Box, Dr                                            | opbox, Gooq                                                                | gle Drive                                        | or Microsc                                               | ft OneD           | rive).                                                                                                    |                      |        |            |                    |                     |               |         |         |          |         |        |        |
| To set up favorite blocks:  1. Open desktop AutoCAD  2. In AutoCAD, open the Options dialog  3. In the Files tab, go to Blocks Sync Folder Location and specify a new for Parent page: Drafting and Creating  Was this information helpful? Yes No                                                                                                    | lder for recent and fav                                                                                                    | orite blocks. Ma                                                                          | ike sure the                                                                    | folder is lo                                                             | cated with                                                                                                    | nin a suppo                                                                  | orted cloud s                                                                   | torage provid                                                                         | er (Box, Dr                                            | opbox, Gooo                                                                | gle Drive                                        | or Microsc                                               | ft OneD           | rive).                                                                                                    |                      |        |            |                    |                     |               |         |         |          |         |        |        |
| To set up favorite blocks:  1. Open desktop AutoCAD  2. In AutoCAD, open the Options dialog  3. In the Files tab, go to Blocks Sync Folder Location and specify a new for Parent page: Drafting and Creating  Was this information helpful? Yes No                                                                                                    | lder for recent and fav                                                                                                    | orite blocks. Ma                                                                          | ike sure the                                                                    | folder is lo                                                             | cated with                                                                                                    | nin a suppo                                                                  | orted cloud s                                                                   | torage provid                                                                         | er (Box, Dr                                            | opbox, Gooq                                                                | gle Drive                                        | or Microsc                                               | ft OneD           | rive).                                                                                                    |                      |        |            |                    |                     |               |         |         |          |         |        |        |
| To set up favorite blocks:  1. Open desktop AutoCAD  2. In AutoCAD, open the Options dialog  3. In the Files tab, go to Blocks Sync Folder Location and specify a new for Parent page: Drafting and Creating  Was this information helpful? Yes No No                                                                                                    | Ider for recent and fav                                                                                                    | orite blocks. Ma                                                                          | ike sure the                                                                    | folder is lo                                                             | cated with                                                                                                    | nin a suppo                                                                  | orted cloud s                                                                   | torage provid                                                                         | er (Box, Dr                                            |                                                                            | gle Drive                                        | or Microsc                                               | ft OneD           | rive).                                                                                                    |                      |        |            |                    |                     |               |         |         |          |         |        |        |
| To set up favorite blocks:  1. Open desktop AutoCAD  2. In AutoCAD, open the Options dialog  3. In the Files tab, go to Blocks Sync Folder Location and specify a new for Parent page: Drafting and Creating  Was this information helpful? Yes No No                                                                                                    | Ider for recent and fav                                                                                                    | orite blocks. Ma                                                                          | kke sure the                                                                    | folder is lo                                                             | cated with                                                                                                    | nin a suppo                                                                  | vrted cloud s                                                                   | torage provid                                                                         | er (Box, Dr                                            | opbox, Gooq                                                                | gle Drive                                        | or Microsc                                               | ft OneD           | rive).                                                                                                    |                      |        |            |                    |                     |               |         |         |          |         |        |        |
| To set up favorite blocks:  1. Open desktop AutoCAD  2. In AutoCAD, open the Options dialog  3. In the Files tab, go to Blocks Sync Folder Location and specify a new for Parent page: Drafting and Creating  Was this information helpful? Yes No No                                                                                                    | Ider for recent and fav                                                                                                    | orite blocks. Ma                                                                          | ke sure the                                                                     | folder is to                                                             | cated with                                                                                                    |                                                                              | orted cloud s                                                                   | torage provid                                                                         | er (Box, Dr                                            |                                                                            | gle Drive                                        | or Microsc                                               | ft OneDi          | rive).                                                                                                    |                      |        |            |                    |                     |               |         |         |          |         |        |        |
| To set up favorite blocks:  1. Open desktop AutoCAD  2. In AutoCAD, open the Options dialog  3. In the Files tab, go to Blocks Sync Folder Location and specify a new for Parent page: Drafting and Creating  Was this information helpful? Yes No No                                                                                                    | Ider for recent and fav                                                                                                    | orite blocks. Mi                                                                          | ke sure the                                                                     | folder is lo                                                             | cated with                                                                                                    | nin a suppo                                                                  | rrted cloud s                                                                   | torage provid                                                                         | er (Box, Dr.                                           |                                                                            | gle Drive                                        | or Microso                                               | ft OneDi          | ive).                                                                                                    |                      |        |            |                    |                     |               |         |         |          |         |        |        |
| To set up favorite blocks:  1. Open desktop AutoCAD  2. In AutoCAD, open the Options dialog  3. In the Files tab, go to Blocks Sync Folder Location and specify a new for Parent page: Drafting and Creating  Was this information helpful? Yes No No No No No No No No No No No No No                                                                                                    | Ider for recent and fav                                                                                                    | orite blocks. Ma                                                                          | ke sure the                                                                     | folder is to                                                             | Lated with                                                                                                    | nin a suppo                                                                  | Prited cloud s                                                                  | torage provid                                                                         | er (Box, Dr                                            |                                                                            |                                                  | or Microso                                               | ft OneDi          | rive).                                                                                                    |                      |        |            |                    |                     |               |         |         |          |         |        |        |
| To set up favorite blocks:  1. Open desktop AutoCAD  2. In AutoCAD, open the Options dialog  3. In the Flles tab, go to Blocks Sync Folder Location and specify a new for Parent page: Drafting and Creating  Was this information helpful? Yes No No No No No No No No No No No No No                                                                                                    | Ider for recent and fav                                                                                                    | orite blocks. Ma                                                                          | ke sure the                                                                     | folder is to                                                             | Lated with                                                                                                    | nin a suppo                                                                  | vrted cloud s                                                                   | torage provid                                                                         | er (Box, Dr<br>                                        |                                                                            |                                                  | or Microso                                               | ft OneDi<br>J     | rive).                                                                                                    |                      |        |            |                    |                     |               |         |         |          |         |        |        |
| To set up favorite blocks:  1. Open desktop AutoCAD  2. In AutoCAD, open the Options dialog  3. In the Files tab, go to Blocks Sync Folder Location and specify a new for Parent page: Drafting and Creating  Was this information helpful? Yes No No No No No No No No No No No No No                                                                                                    | Ider for recent and fav                                                                                                    | orite blocks. Ma                                                                          | ke sure the                                                                     | folder is lo                                                             | cated with                                                                                                    | nin a suppo                                                                  | rrted cloud s                                                                   | torage provid                                                                         | er (Box, Dr<br>                                        |                                                                            |                                                  | or Microso                                               | ft OneDi          | rive).                                                                                                    |                      |        |            |                    |                     |               |         |         |          |         |        |        |
| To set up favorite blocks:  1. Open desktop AutoCAD  2. In AutoCAD, open the Options dialog  3. In the Flles tab, go to Blocks Sync Folder Location and specify a new for Parent page: Drafting and Creating  Was this information helpful? Yes No No No No No No No No No No No No No                                                                                                    | Ider for recent and fav           Ider for recent and fav           Ider for recent and fav | orite blocks. Ma                                                                          | ke sure the                                                                     | folder is to                                                             | cated with                                                                                                    | nin a suppo<br>                                                              | vrted cloud s                                                                   | torage provid                                                                         | er (Box, Dr<br>                                        |                                                                            |                                                  | or Microso                                               | ft OneD           | inte).                                                                                                    |                      |        |            |                    |                     |               |         |         |          |         |        |        |
| To set up favorite blocks:         1. Open desktop AutoCAD         2. In AutoCAD, open the Options dialog         3. In the Flies tab, go to Blocks Sync Folder Location and specify a new for         Parent page: Drafting and Creating         Was this information helpful?       Yes       No         Image: Drafting and Creating         Image: Drafting and Creating         Image: Drafting and Image: Drafting and Creating         Image: Drafting and Creating         Image: Drafting and Creating         Image: Drafting and Creating         Image: Drafting and Creating         Image: Drafting and Image: Drafting and Image: Drafting and Image: Drafting and Image: Drafting and Image: Drafting and Image: Drafting                                                                                                    | Ider for recent and fav           Ider for recent and fav           Ider for recent and fav | orite blocks. Ma                                                                          | ke sure the                                                                     | folder is lo                                                             | cated with<br>a a a a a a a a a a a a a a a a a a a                                                                                                     | Nin a suppo                                                                  | vrted cloud s                                                                   | torage provid                                                                         | er (Box, Dr<br>                                        |                                                                            | gle Drive                                        | or Microso                                               | ft OneDo          | rive).                                                                                                    |                      |        |            |                    |                     |               |         |         |          |         |        |        |
| Yes       No         Was this information helpful?       Yes       No         Image: Drafting and Creating       Image: Drafting and Creating       Image: Drafting and Creating         Image: Drafting and Creating       Image: Drafting and Creating       Image: Drafting and Creating         Image: Drafting and Creating       Image: Drafting and Creating       Image: Drafting and Creating         Image: Drafting and Creating       Image: Drafting and Creating       Image: Drafting and Creating         Image: Drafting and Creating       Image: Drafting and Creating       Image: Drafting and Creating         Image: Drafting and Creating       Image: Drafting and Creating       Image: Drafting and Creating         Image: Drafting and Creating       Image: Drafting and Creating       Image: Drafting and Creating         Image: Drafting and Creating       Image: Drafting and Creating       Image: Drafting and Creating         Image: Drafting and Creating       Image: Drafting and Creating       Image: Drafting and Creating         Image: Drafting and Image: Drafting and                                                                                                    | Ider for recent and fav           Ider for recent and fav           Ider for recent and fav | orite blocks. Ma                                                                          | ke sure the                                                                     | folder is lo                                                             | cated with<br>and a second second secon |                                                                              | rrted cloud s                                                                   | torage provid<br>                                                                     | er (Box, Dr<br>                                        |                                                                            |                                                  | or Microso                                               | ft OneD           | rive).                                                                                                    |                      |        |            |                    |                     |               |         |         |          |         |        |        |
| Yes       No         Was this information helpful?       Yes       No         In a construction of a construction of a | Ider for recent and fav           Ider for recent and fav           Ider for recent and fav | orite blocks. Ma                                                                          | ike sure the                                                                    | folder is to                                                             | cated with<br>and a set<br>and a set<br>and and a set<br>and and a set<br>and and a set<br>and and a set<br>and and a set<br>and and a set<br>and and and and and and and and and and                                                                          | nin a suppo<br>                                                              | vrted cloud s                                                                   | torage provid<br>                                                                     | er (Box, Dr<br>                                        |                                                                            |                                                  | or Microso                                               | t OneDo           | Image: Second second second |                      |        |            |                    |                     |               |         |         |          |         |        |        |

## © Steven F. Bartlett 2024